## NEOGOV Open Enrollment Quick User Guide – How to Access 2025 Enrollment Forms

1: Please sign into NEOGOV (<u>https://login.neogov.com/</u>) and navigate to your Dashboard. *If you are unable to sign into NEOGOV or do not remember your credentials, please submit an email to* <u>benefits@cityofsalem.net</u> so that you can be sent a password reset email.

2: Once on your dashboard, click on the Forms button on the left-hand quick links side, which will navigate you to the Forms page.

| NEOGOV 👪 Da         | ashboard Q Search |                                                                   |                     |                                     | Get the Mobile App 🗍 | ∎ ⊵ |
|---------------------|-------------------|-------------------------------------------------------------------|---------------------|-------------------------------------|----------------------|-----|
| Dashboard           | Dashboard         |                                                                   |                     |                                     |                      |     |
| : Tasks<br>뭞 People | Tasks             |                                                                   | <u>View All (0)</u> | Quick Actions                       |                      |     |
| ♥ Performance       | K                 |                                                                   | p!<br>ısks.         | Write a Journal entry               |                      | >   |
| Onboard  Forms      | 4                 |                                                                   |                     | Solution View my current evaluation |                      | >   |
| III Reports         | T                 |                                                                   |                     | S View my Forms Quick Links         |                      | >   |
|                     | Che               | You have zero tasks to do!<br>Check back later for any new tasks. |                     |                                     |                      |     |
|                     |                   |                                                                   |                     | People                              |                      |     |

3: Once on the Forms page, on your right-hand side should be Quick Links – located there will be all the 2025 Open Enrollment Forms available to employees. Depending on which forms apply to you, click on a form to navigate to the Form & Begin Process.

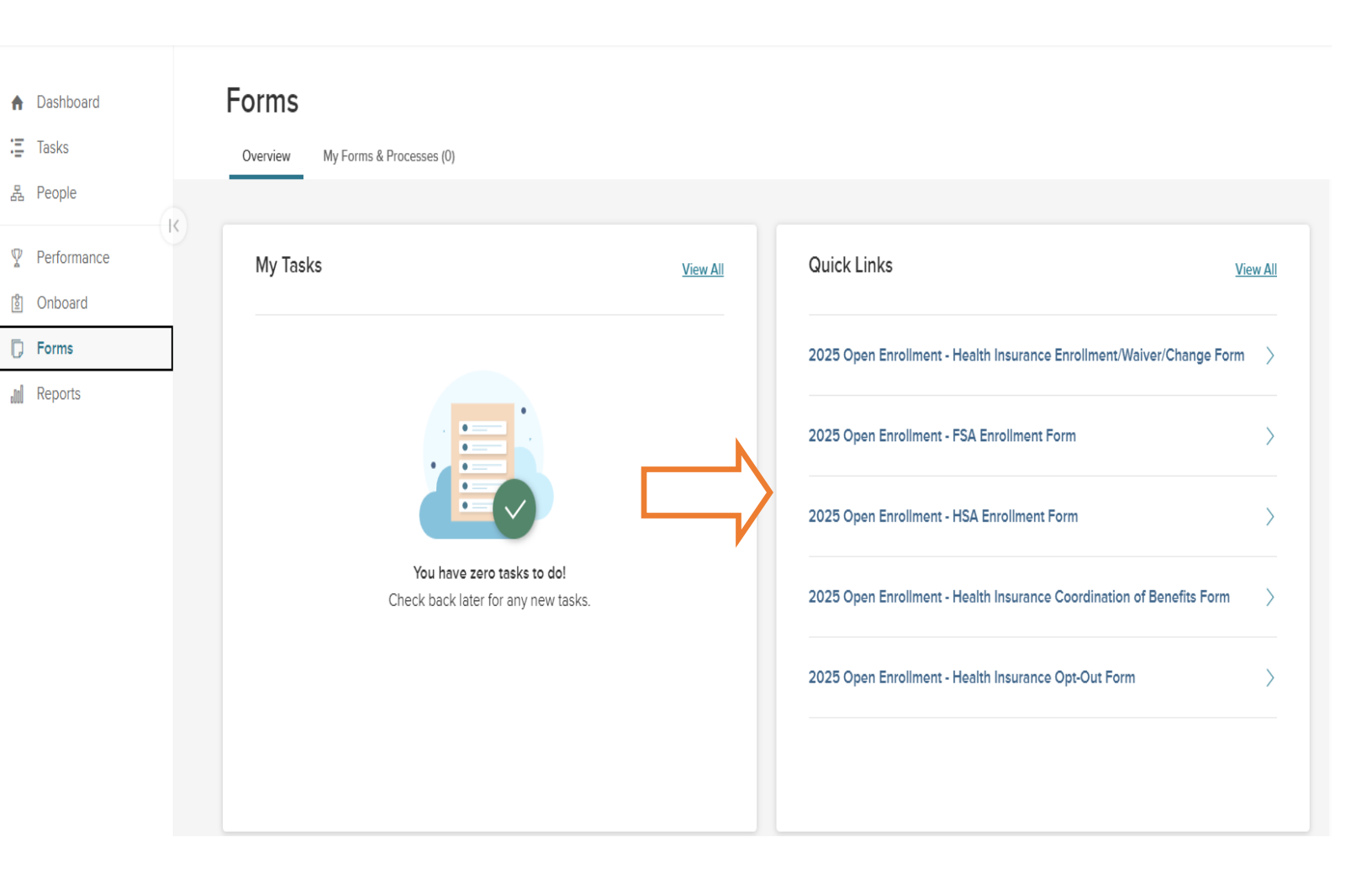

4: Once on the Process Forms page for the form selected, you will see a Start Process button on the right-hand side. Click the Start Process button to begin the electronic forms process and complete the form.

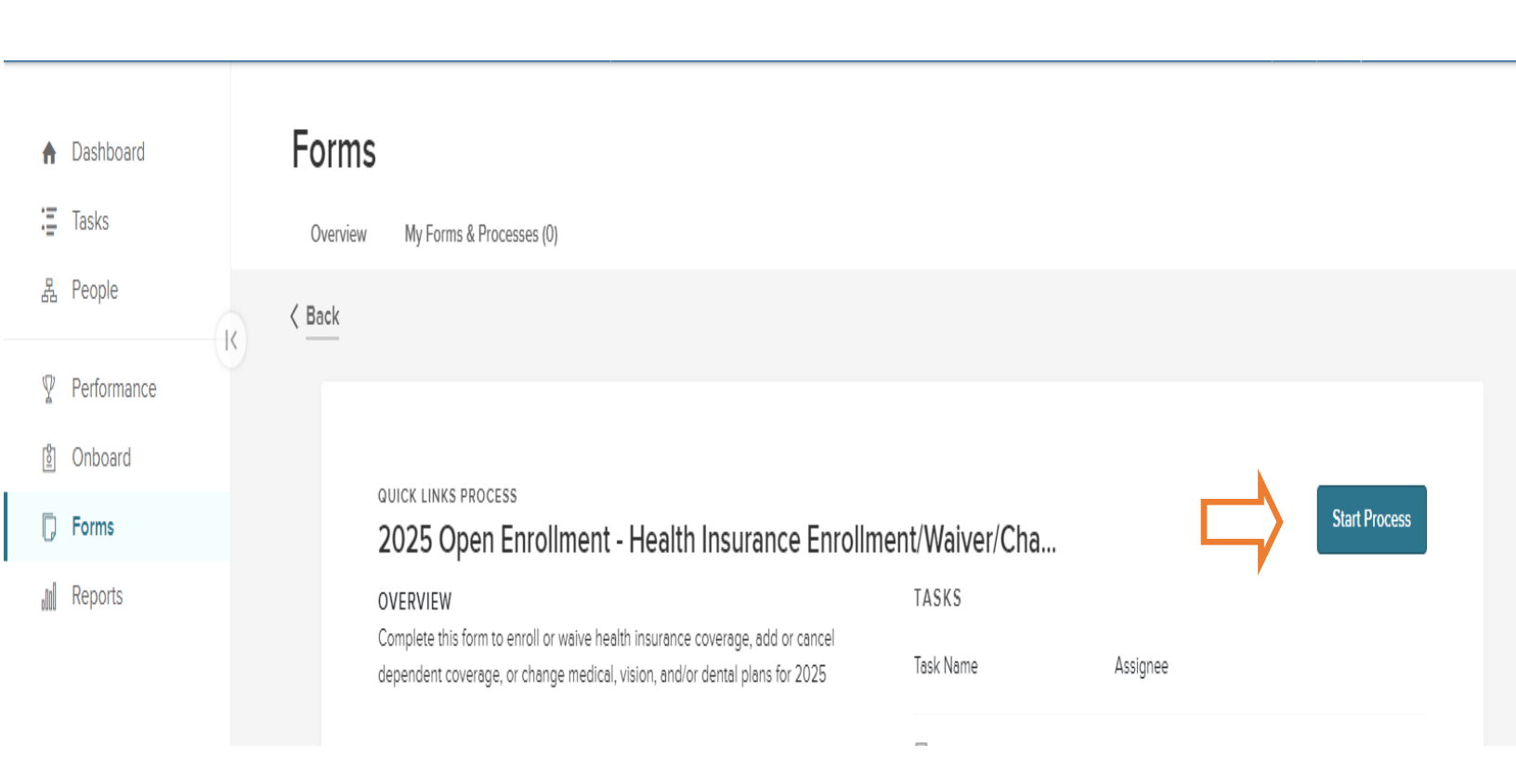